レセプトチェッカーLS インストール版 Ver.1.4.0 S122(build001) リリースノート

この文書は、レセプトチェッカーLSインストール版Ver.1.4.0 S122導入時の注意事項などについて記載しています。

レセプトチェッカーLSインストール版をご利用の際は必ず目を通していただくようお願いいたします。 また、これらの内容はユーザーのフィードバックを受けて更新されることがありますので、随時最新情報 をご確認ください(最新情報はhttps://receiptcheckerls.info/rn\_install/でご確認いただけます)。

## 1. 導入についての注意事項

1-1. アップデート適用環境について

レセプトチェッカーLSインストール版 S122更新用Setup.exeを利用される場合は、更新用Setup.exe をダウンロードするためのインターネット環境が必要です。

1-2. インストール方法

【手動更新】

- (1) 下記サイトより、レセプトチェッカーLSインストール版更新用 Setup. exe をダウンロードします。 レセプトチェッカーLS インストール版最新版のダウンロードサイト https://receiptcheckerls.info/ls\_version/
- (2)ダウンロードした Setup. exe をダブルクリックで起動します。

| ユーザー アカウント制御 ×<br>このアプリがデバイスに変更を加えることを許可します<br>か?                                       |     |  |  |  |  |
|-----------------------------------------------------------------------------------------|-----|--|--|--|--|
| レセプトチェッカーLS インストール版 インストーラ<br>確認済みの発行元:株式会社風画<br>ファイルの入手先: このコンピューター上のハード ドライブ<br>詳細を表示 |     |  |  |  |  |
| (tu                                                                                     | いいえ |  |  |  |  |

上図の「ユーザーアカウント制御」画面が出たら、「はい(Y)」をクリックして進めます。 「いいえ(N)」をクリックすると終了します。

「レセプトチェッカーLSインストール版 セットアップウイザードの開始」画面が表示された場合は「次へ」をクリックします。

使用許諾契約書の同意についての確認画面が表示されます。スクロールすることで、最後までお読

みいただけます。

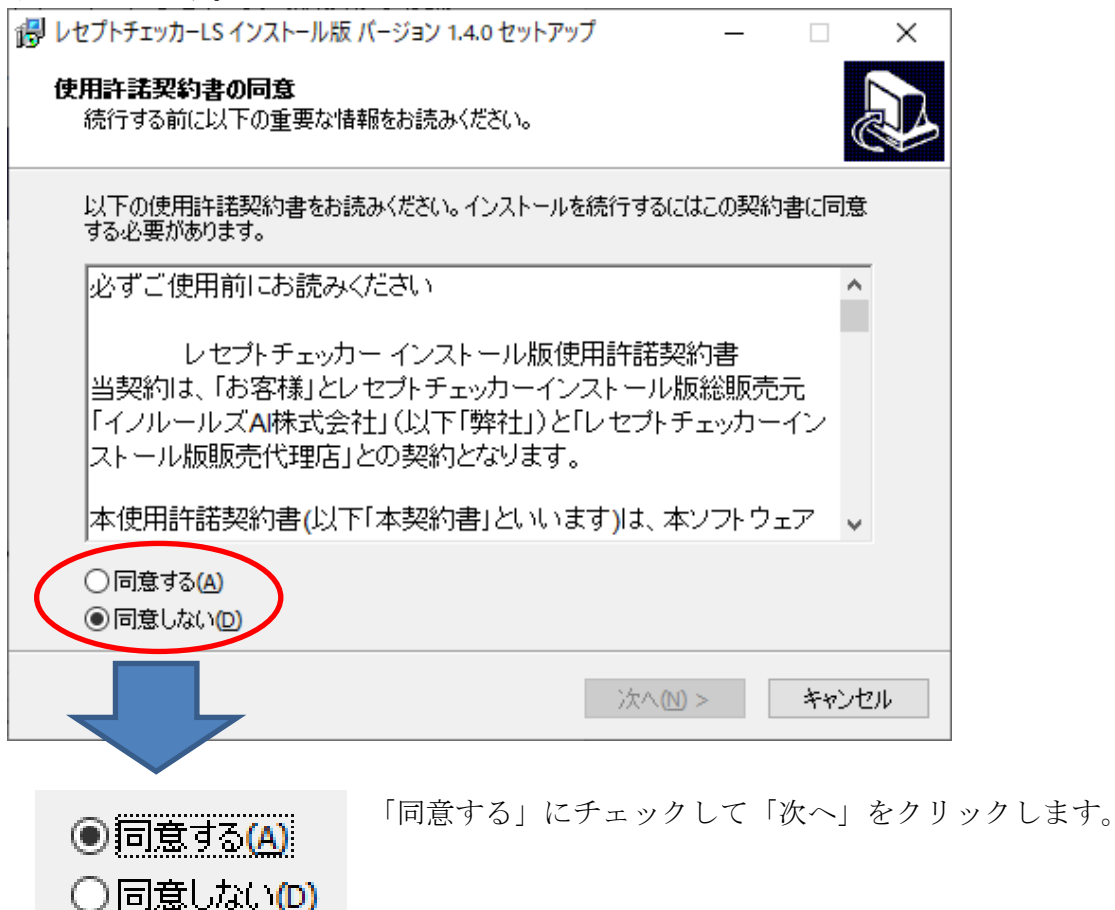

「レセプトチェッカーLS インストール版」のアイコンを作成するので。「デスクトップ上にアイコンを 作成する」にチェックをいれて「次へ」をクリックします。

| しセプトチェッカーLS インストール版 バージョン 1.4.0 セットアップ               | _              |       | ×   |
|------------------------------------------------------|----------------|-------|-----|
| 追加タスクの選択<br>実行する追加タスクを選択してください。                      |                | Q     |     |
| レセプトチェッカーLS インストール版 インストール時に実行する追加<br>へ」をクリックしてください。 | 」タスクを選択        | して、「次 |     |
| アイコンを追加する: テスクトップ上にアイコンを作成する(D)                      |                |       |     |
|                                                      |                |       |     |
|                                                      |                |       |     |
|                                                      |                |       |     |
| < 戻る(B) 次へ                                           | .( <u>N)</u> > | キャント  | 211 |

「インストール(I)」をクリックします。

| ポレセプトチェッカーLS インストール版 バージョン 1.4.0 セットアップ     ー                       |        | ×        |
|---------------------------------------------------------------------|--------|----------|
| インストール準備完了<br>ご使用のコンピュータへ レセプトチェッカーLS インストール版 をインストールする準何<br>できました。 | 備が(    | Ð        |
| インストールを続行するには「インストール」を、設定の確認や変更を行うには「戻<br>りしてください。                  | る」をクリッ | <i>"</i> |
| 追加タスクー覧:<br>アイコンを追加する:<br>デスクトップ上にアイコンを作成する(D)                      | ŕ      | `        |
|                                                                     |        |          |
|                                                                     |        |          |
|                                                                     |        | ,        |
| <                                                                   | >      |          |
| < 戻る(1) インストール(1)                                                   | キャン    | セル       |

「インストール状況」が表示されます。

| おおいた しょう しょう しょう しょう しょう しょう しょう しょう しょう しょう                                | ×   |
|-----------------------------------------------------------------------------|-----|
| インストール状況<br>ご使用のコンピューターに レセプトチェッカーLS インストール版 をインストールしていま<br>す。 しばらくお待ちください。 |     |
| ファイルを展開しています<br>C:¥RCF¥List.exe                                             |     |
|                                                                             |     |
|                                                                             |     |
|                                                                             |     |
|                                                                             |     |
|                                                                             |     |
|                                                                             | いセル |

「レセプトチェッカーLS インストール版」へ移行した旨のお知らせ画面が表示されます。

※アイコンはパソコンを再起動するまで 🏤 のままですが、「インストール版」が起動します。

| 確認                                                                                                    |
|----------------------------------------------------------------------------------------------------|
| レセプトチェッカーFUGAユーザーの皆様へ                                                                                                    |
| 平素は格別のご高配を賜り、厚く御礼申し上げます。                                                                                                    |
| 5月15日のレセプトチェッカーの販売、サポート事業所の移転に伴い<br>サポートのお問い合わせ先も変更になりますので、ご連絡いたします。                                                                                                    |
| <ul> <li>新しいサポート窓口:5月17日から<br/>イノルールズAI株式会社:サポートデスク</li> <li>TEL:0120 - 734 - 984</li> <li>FAX:03 - 6821 - 0209</li> <li>メール:rc-support@innorules-ai.com</li> <li>WEBページ:https://receipt-checker.innorules-ai.com/</li> <li>※月〜金曜 10時〜18時(土日・祝祭日・年末年始を除く)</li> <li>また、プログラム更新後ソフトウエアの名称もレセプトチェッカーLSインストール版<br/>と変更され、アイコンやロゴも変更になりますが、<br/>ソフトウエアの内容自体に変更はございません。</li> <li>引き続き、レセプトチェッカーをご利用いただきますようお願い申し上げます。</li> <li>**サポート事業所変更について、追加の費用や、ユーザーによるソフトの設定、お手続き等はございません。</li> </ul> |
|                                                                                                    |
| アイコンは以下のように変更になります                                                                                                    |
| レセプトチェッカーUS<br>インストール版                                                                                                    |
| ОК                                                                                                    |
|                                                                                                    |

「レセプトチェッカーLSインストール版 セットアップウイザードの完了」画面が表示されます。 「完了」をクリックして終了です。

| i レセプトチェッカーLS インストール | レ版 バージョン 1.4.0 セットアップ 🗆 🗙                                                                                                    |
|----------------------|----------------------------------------------------------------------------------------------------|
|                      | レセプトチェッカーLS インスト ール版 セットアップ<br>ウィザードの完了<br>ご使用のコンピューターに レセプトチェッカーLS インストール版 がセ<br>ットアップされました。アプリケーションを実行するにはインストールさ<br>れたアイコンを選択してください。<br>セットアップを終了するには「完了」をクリックしてください。 |
|                      | 完了佢                                                                                                    |

(3) レセプトチェッカーLS インストール版となり、システムバージョンは Ver. 1. 4.0 (build:001)に なっています。

| 🐓 レセプトチェッカ | ]ーLS インストール版     |                                      | _                    | ×             |
|------------|------------------|--------------------------------------|----------------------|---------------|
|            |                  |                                      |                      | 閉じる           |
| <b>5</b> / | レセフ<br>Receipt ( | <sup>P</sup> トヲ<br><sup>Checke</sup> | チェッカ・<br>er Learning | -LS<br>System |
|            | レセプトチェック         |                                      | レセプト抽出               |               |
|            | 統計グラフ            |                                      | チェックリスト              |               |
|            | お問い合わせ           |                                      | 設定                   |               |
| ?          |                  |                                      | システムVer. 1.4         | .0(build:001) |

(4) システムバージョン以外のバージョン情報は、「システム Ver. 1. 4.0 (build:001)」と表示されたボタ ンをクリックすると得ることができます。

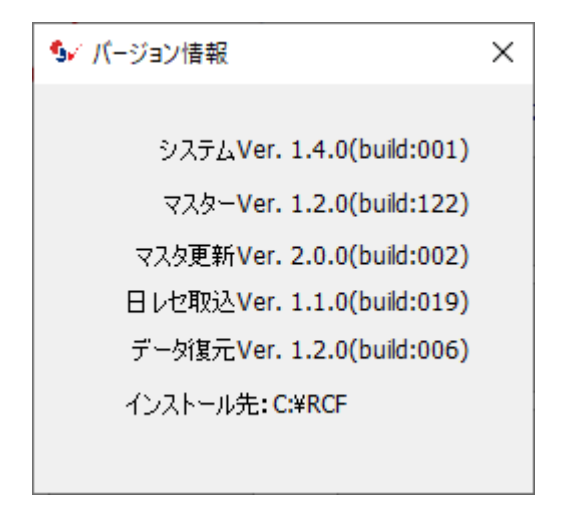

【自動更新】

「システムVer.1.2.0 (build:005)」以降のバージョン場合は、プログラム更新とマスター更新(診療 行為や医薬品追加)の両方の更新がある場合は、左下図のように表示されますので、選択することが できます。プログラム更新のみの場合は、左下図のように表示されます。

マスター更新(診療行為や医薬品追加)のみの場合は、「マスター更新の確認」画面は表示されず、 自動的に更新されます。

【プログラム更新とマスター更新の場合】

| 【プログラム | 、更新のみの場合】 |
|--------|-----------|
|        |           |

| マスター更新の確認                                                         | マスター更新の確認                                                   |
|-------------------------------------------------------------------|-------------------------------------------------------------|
| プログラム更新とマスター更新のお知らせです                                             | プログラム更新のお知らせです                                              |
| プログラム更新とマスター更新のどちらかを選択できます                                        | 今回はプログラム更新のみです                                              |
| <ul> <li>● プログラム更新とマスター更新を実施する</li> <li>○ マスター更新のみ実施する</li> </ul> | <ul> <li>⑦ プログラム更新を実施する</li> <li>⑦ プログラム更新を実施しない</li> </ul> |
| 詳しくはこちらをご参照ください ==> レセプトチェッカーFUGAサイトへ                             | 詳しくはこちらをご参照ください ==> レセプトチェッカーFUGAサイトへ                       |
| ОК                                                                | ОК                                                          |

「システムVer.1.2.0 (build:005)」以前のバージョンの場合は起動時に自動的にマスター更新のための インストール用プログラム (Setup. exe) をダウンロードし、自動でインストール開始します。 以下の画面が表示されますが、「はい」をクリックして進めます。

「レセプトチェッカーFUGA サイトへ」のボタンはプログラム更新後。「レセプトチェッカーLS サイト へ」に変更されます。

| ューザー アカウント制御 ×<br>このアプリがデバイスに変更を加えることを許可します<br>か?                                       |        |  |  |  |  |
|-----------------------------------------------------------------------------------------|--------|--|--|--|--|
| レセプトチェッカーLS インストール版 インストーラ<br>確認済みの発行元:株式会社風画<br>ファイルの入手先: このコンピューター上のハード ドライブ<br>詳細を表示 |        |  |  |  |  |
| はい                                                                                      | เงเงสั |  |  |  |  |

上記画面が出ずに、最右下のタスクバーに隠れている場合があります。

| -   | ○ Cortanaに何か聞いてみてください。     | []] | 9 | Ŧ | D | Ø | е | (3 | + |
|-----|----------------------------|-----|---|---|---|---|---|----|---|
| その均 | 最合は、 <b>そ</b> クリックして表示させます | す。  |   |   |   |   |   |    |   |

以降は、【手動更新】の(2)からと同じ展開となります。

## 2. 変更された主な内容

- (1)診療行為、医薬品が追加されています。
   詳しくは、下記サイト「マスター更新内容」をご参照ください。
   <a href="https://receiptcheckerls.info/mn-s122/">https://receiptcheckerls.info/mn-s122/</a>
- (2)「レセプト摘要欄コメントチェック」の設定を変更しました。
  - ①クロザピンに関連する項目を設定から除きました。
    - 精神科救急入院料
    - 精神科急性期治療病棟入院料
    - ・精神科救急・合併症入院料
  - ②TRACP-5bは以下のコメントのみ残しました
    - 850100158 診断補助の実施年月日(TRACP-5b); (元号) yy"年"mm"月"dd"日"
- (3) 今回のプログラム更新及びマスタ更新から、自動更新の場合は下記サイトを参照します。 ウイルス対策ソフトで、下記サイトのブロックを解除するようにしてください。 https://receiptcheckerls.info

## 3. 不具合対応

(1) プログラム更新はありません